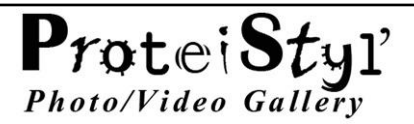

## ProteiStyl' Photo/Video Gallery Plugin pour krpano.

## par <u>Maël Bathfield</u>

Documentation des Versions 2.3.x

| Description rapide                                                                | 3  |
|-----------------------------------------------------------------------------------|----|
| Principales fonctionnalités                                                       | 4  |
| Installation/ Mise à jour du plugin                                               | 5  |
| Création d'une galerie 'par défaut'                                               | 6  |
| Personnalisation de l'apparence et des fonctionnalités de la galerie              | 8  |
| Taille en Ko du plugin                                                            | 9  |
| Contrôles clavier/souris                                                          |    |
| Personnalisations avancées                                                        | 11 |
| Changer les valeurs par défaut des attributs de galerie :                         | 11 |
| Personnaliser les messages d'aide :                                               | 11 |
| Comment ajouter une autre langue pour les messages affichés :                     | 11 |
| Comment utiliser le support multi-langue pour les titres des galeries et images : | 12 |
| Exécuter des actions à l'ouverture et/ou à la fermeture d'une galerie :           | 13 |
| Personnaliser la profondeur/ordre 'Z' des galeries :                              | 13 |
| Personnaliser le chemin/dossier contenant les images :                            | 13 |
| Personnaliser le chargement/pré-chargement des images :                           | 14 |
| Comment ajouter une musique d'ambiance à une galerie :                            | 15 |
| Comment insérer une vidéo dans une galerie :                                      | 16 |
| Utiliser le plugin comme lecteur d'une unique vidéo                               | 17 |
| Personnaliser le temps limite de chargement                                       | 17 |
| Messages d'erreur pour images manquantes:                                         | 18 |
| Utiliser un spot de carte (map spot) pour ouvrir une galerie :                    | 19 |

|   | Intégrer une galerie en tant que scène :1                              | .9 |
|---|------------------------------------------------------------------------|----|
|   | Afficher une galerie identique dans plusieurs panoramas :1             | .9 |
|   | Utiliser un bouton/layer identique pour ouvrir différentes galeries :2 | 0  |
|   | Ouvrir une galerie à l'aide d'une action JS :2                         | 0  |
|   | Comment masquer le logo 'ProteiStyl' :2                                | .1 |
|   | Autres personnalisations possibles :2                                  | .1 |
| D | escription complète des attributs du plugin                            | 22 |
|   | Attributs Généraux (affectent toutes les galeries)2                    | 2  |
|   | Attributs de Galerie2                                                  | .4 |
|   | Attributs des Images                                                   | 5  |

# **Description rapide**

**ProteiStyl' Photo/Video Gallery** est un plugin html5 pour krpano conçu pour afficher des photographies 'classiques' et/ou des vidéos au sein d'une visite virtuelle. La 'philosophie' de ce plugin est d'aller au-delà de la (trop) classique présentation « vignettes + 1 photo » dans un même espace. Ainsi, ce plugin offre deux modes d'affichage distincts : une 'galerie grille' qui affiche seulement des vignettes mais donne une vision d'ensemble de toutes les photos de la galerie, et une plus classique 'galerie défilable' qui affiche une à une des photos en grand format. En cliquant sur les photos (puis en utilisant le bouton 'retour'), on passe facilement d'une présentation à une autre.

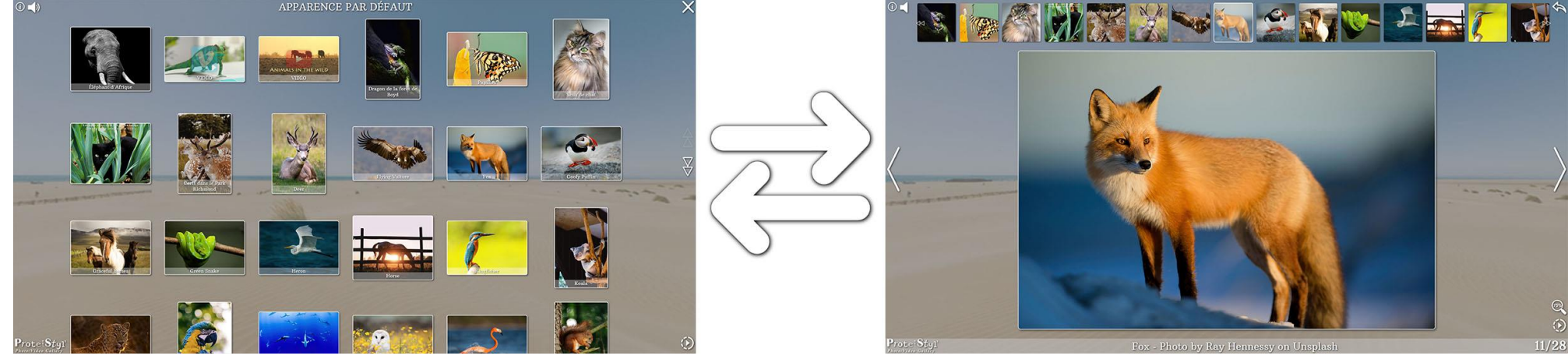

galerie grille

galerie défilable

Une autre particularité importante de ce plugin est le fait que presque tous les éléments affichés à l'écran sont personnalisables. En effet, des apparences/ambiances de galerie très diverses peuvent être crées facilement à l'aide d'un EDITEUR qui offre la possibilité de voir l'effet d'un changement de paramètre en direct. De plus, l'EDITEUR génère le code xml correspondant ; ainsi, **presque aucune compétence en programmation (de krpano) n'est nécessaire** <sup>©</sup>

| LOAD<br>config.                                             | Sub-Folder Keep Display Loaders Preload Small Img Multi-Language en fr de Text Mode and Grid Mode Img Width Row Min. Row Max. Grid Ratio Crop ON Display Orid Authorize ON<br>2 animals store could be a store could be a store coul | Reset to<br>default values                                                                                    |
|-------------------------------------------------------------|----------------------------------------------------------------------------------------------------|----------------------------------------------------------------------------------------------------|
| tuller?                                                     | Pano Blur Some Google Font (synterior) Welcolling Inter Callery Title Scale Title Style Title Position Function Gallery Mode SkIP ON Music Icon Slideshow ON Timer Slideshow ON Pallscreen ON                                                                                                    | Reset to<br>xml values                                                                                        |
| emiliy.                                                     | <sup>6</sup> 3 6 1.5 Arbutus Slab ▲ RUE 4 <sup>6</sup> 1 2 3 1x Normal ▲ Center ▲ config: Complete ▲ file OFF ON OFF autoplay OFF 5 sec. ▲ Animation OFF Button OFF                                                                                                    | COPY GLOBAL<br>CONFIG.                                                                                        |
| Decigin<br>country.                                         | Shape:         Rounded Edge         Spacing (horiz, and vert.)         Tune vertical Spacing         Borner Size Type         Borner Size         Shadow (clow Size         Display Ing Tritles         Ing Tritles Position         Ing Tritles Style         Ing Tritles Scale         Ing Tritles Scale <t< td=""><td>Save as default<br/>settings</td></t<>                                                                                                    | Save as default<br>settings                                                                                   |
| Colors<br>config.                                           | Style Color Button Opacity Background Color Background opacity Callery Title Color Color Border Opacity Ender Opacity Shadow Opacity Ing Titles Color Ing Titles Deacity Titles Bg Color Titles Bg Opacity Interact Bg Opacity Interact Bg Opacity Int  | SAVE GALLERY<br>CONFIG.                                                                                       |
|                                                             |                                                                                                    |                                                                                                    |
|                                                             |                                                                                                    |                                                                                                    |
| LOAD<br>config.                                             | Sub-folder Key Display Loaders Preload Small Img Multi-Language en fr de Text Mode correction animals 1202 0LSS MINIMAL & PARTIAL & 3 languages & ON 0FF                                                                                                    | Reset to<br><i>default</i> values                                                                             |
| LOAD<br>config.                                             | Sab-Folder       Key       Dirplay Loaders       Preload Small Img       Multi-Language       cm       from       COPY CONFIG.       Scrolling direction       Mage Scale       Avoid ON       Authorize ON         animals       max       MINIMAL       PARTIAL       3 Janguages       a       OF       Copy CONFIG.       Scrolling direction       Mage Scale       Avoid ON       Authorize ON         Pano Blar       Some Coogle Font       Copy ConFig.       Stideshow       N       Time       Slideshow       N       Time       Slideshow       N       Fallscreen       ON       ON       Authorize ON       Display Loaders       ON       Avoid       ON       Authorize ON       Multi-Language       ON       Authorize ON       Multi-Language       Multi-Language       ON       Authorize ON       Multi-Language       Multi-Language       ON       Authorize ON       Multi-Language       Multi-Language       ON       Authorize ON       Multi-Language       Multi-Language       ON       Authorize ON       Multi-Language       Multi-Language       ON       Authorize ON       Multi-Language       Multi-Language       ON       Authorize ON       Multi-Language       Multi-Language       ON       Authorize ON       Multi-Language       Multi-Language       ON       Multi-Language<                                                                                                    | Reset to<br><i>default</i> values<br>Reset to<br><u>xml</u> values                                            |
| LOAD<br>config.<br>ballery<br>config.                       | Sub-Folder       Gray       Diplay Loaders       Preload Small Img       Multi-Language       Corp ConFig.       Scrolling direction       Imge Scale       Avid on Authorize on Operation         animals       row       row                                                                                                    | Reset to<br>default values<br>Reset to<br>xml values<br>COPY GLOBAL<br>CONFIG,                                |
| LOAD<br>config.<br>bulkery<br>config.<br>bulkery<br>config. | Sub-Folder       Reg       Diglay Loaders       Perload Small Img       Multi-Language       eff       de       Perload Mode       Off       Gene       Scruling       Scruling direction       Scruling direction       Amage Scale       Avoid Dys       Authorise Off         pano Blar       MINIMAL & A       PARTIAL & A       3 languages       A       ON       OFF       ON       OFF       Scruling direction       Mining direction       Mining                                                                                                    | Reset to<br>default values<br>Reset to<br>xml values<br>COPY GLOBAL<br>CONFIG.<br>Save as default<br>settings |

# Principales fonctionnalités

- Affichage adaptatif ('responsive') à la fois pour la galerie grille et la galerie défilable.
- Prise en charge des vidéos en hébergement local (lecteur html5 intégré) et des vidéos des services en ligne (Vimeo, Youtube, autre...) (voir page 16).
- Personnalisation avancée de l'apparence (positions, tailles relatives, couleurs, opacité, police de caractère modifiables pour presque tous les éléments).
- Présence d'un EDITEUR graphique facile à utiliser pour mieux choisir ces propres paramètres de personnalisation. L'EDITEUR génère également le code xml correspondant aux paramètres choisis.
- Paramétrage indépendant pour chacune des galeries : des apparences de galeries très différentes peuvent être choisies au sein d'une même visite virtuelle.
- Prise en charge de n'importe quelle taille/résolution ou ratio L/H des images source (réduction à l'affichage automatique). De plus, dans la galerie défilable, les images ne sont jamais (par défaut) agrandies au-delà de leur résolution d'origine.
- Différentes orientations et/ou ratios d'images peuvent être utilisés dans une même galerie. Une fonctionnalité de recadrage automatique peut être utilisée pour uniformiser l'orientation et/ou le ratio.
- Prise en charge de 3 formats d'image : jpg (format conseillé), png et gif.
- Prise en charge de 4 niveaux de résolution pour les images source JPG/PNG/GIF : les images 'normales' (.ext) sont utilisées pour l'affichage en grand dans la galerie défilable, les vignettes (\_s.ext) sont utilisées pour l'affichage dans la galerie grille. Même distinction pour les dispositifs mobiles : les images plus petites pour mobiles (\_m.ext) sont utilisées pour l'affichage en grand dans la galerie défilable, des vignettes pour mobiles (\_ms.ext) sont utilisées pour l'affichage dans la galerie défilable, des vignettes pour mobiles (\_ms.ext) sont utilisées pour l'affichage dans la galerie grille.
- Génération automatique de ces 4 niveaux de résolution à l'aide d'un DROPLET.
- Vérification possible de l'existence des vignettes et images plus petites (\_s.ext, \_m.ext, \_ms.ext ; si elles sont manquantes, les images 'normales' sont utilisées).
   Cette vérification automatique est désactivée par défaut. (Si les images normales sont en haute résolution, la présence des vignettes est vivement conseillée).
- Processus de pré-chargement des images progressif ; le comportement par défaut est le suivant :
  - Pour la galerie grille : seules les vignettes (\_s.ext ou \_ms.ext) des galeries présentes dans le panorama/scène en cours de visite nécessaires pour couvrir l'espace d'affichage sont pré-chargées. Les autres vignettes sont progressivement chargées lors du défilement vers le bas de la galerie grille.
  - Pour la galerie défilable: les images plus grandes (.ext ou \_m.ext) ne sont pas pré-chargées (sauf la 1<sup>ère</sup> image de la galerie); Llors de l'ouverture d'une image à partir de la galerie grille, celle-ci est chargée, puis, sur ordinateur 'de bureau', les 2 images suivantes et précédentes sont pré-chargées (sur les dispositifs mobiles, seule l'image suivante est pré-chargée).

Les processus de pré-chargement pour la galerie grille et la galerie défilable peuvent être indépendamment activés/désactivés (voir page 14).

- Divers mode d'intégration dans la visite virtuelle (à l'aide de layer, hotspot, map spot ou scène) (voir page 19).
- Nombre illimité d'images par galerie ; nombre illimité de galeries par pano/scène (limitations matérielles éventuelles cpu, mémoire de l'appareil de lecture).
- Double prise en charge de titres d'images (titre court / titre secondaire) avec possibilité de les modifier directement dans l'EDITEUR.
- Contrôles à la souris/ au clavier ; Contrôles tactiles.
- Messages d'aide à l'utilisation (affichés une seule fois à l'ouverture d'une première galerie) avec un support multilingue (voir page 11).
- Prise en charge de **musique d'ambiance** (voir page 15).
- Fonctionnalité de diaporama intégrée (défilement automatique des images avec minuterie personnalisable).
- Fonctionnalité de zoom intégrée.

# Installation/ Mise à jour du plugin

- krpano-1.20.7 minimum requis (avec une licence krpano mise à niveau : <u>https://krpano.com/buy/upgrade/</u>)
- Installation du PLUGIN : Copier simplement le dossier nommé 'pspg\_gallery\_data' depuis l'exemple fourni (ou depuis la version démo) dans le dossier racine de votre visite virtuelle.
- Installation de L'EDITEUR : Copier également le fichier PSPG\_EDITOR.html depuis l'exemple fourni (ou depuis la version démo) dans le dossier racine de votre visite virtuelle (modifier, si nécessaire, le nom du fichier .html à la ligne 18).

```
16
17 <body>
18 <iframe width="100%" height="100%" style="border-style: none;" src="tour.html?pspg_editor=true"> </iframe>
19 </body>
20
21 </html>
22
```

Installation des DROPLET 'MAKE IMAGES for ProteiStyl Gallery' (v.1 ou v.2):

Copier le contenu du dossier DROPLET depuis l'exemple fourni dans votre dossier local contenant les krpano Tools (en fusionnant les sous-dossiers 'templates' et 'xml').

Pour la version 1 du DROPLET (win et mac) : modifier les valeurs pour la taille des images dans les 2 fichiers 'pspgD.config' et 'pspgM.config' (situés dans le sous-dossier 'templates').

Pour la version 2 du DROPLET (windows seulement) : double-cliquer sur le DROPLET afin de modifier la compression jpg et/ou la taille des images (valeurs après '-resize='). **Note Importante : les images sources doivent avoir une résolution supérieure à celle définie pour les 'large images for desktop', sinon elles seront agrandies !** [Si vos images sont déjà prêtes, copier les directement dans un dossier de votre visite virtuelle (par exemple dans le dossier par défaut: img/)]

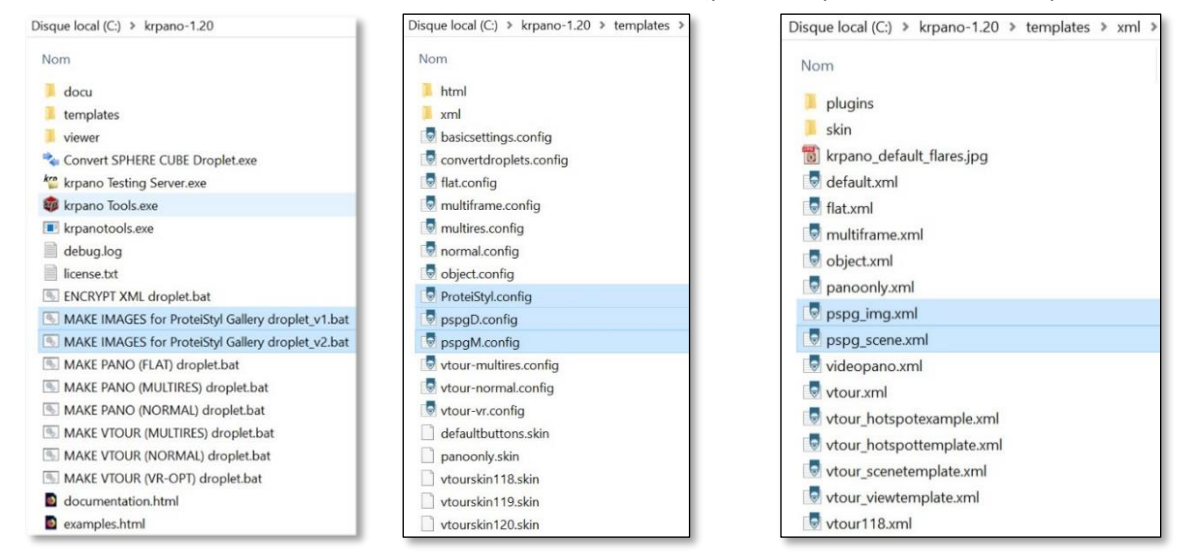

# Création d'une galerie 'par défaut'

1- Glisser/Déposer les images que vous souhaitez afficher dans la galerie sur le DROPLET 'MAKE IMAGES for ProteiStyl Gallery' (v.1 ou v.2). Ce droplet génère alors automatiquement les 4 tailles d'images dans un dossier img/, et il génère également une partie du code xml dans le fichier img.xml (situé dans le dossier img/). Note importante : avec la v.2, les noms de fichier des images ne doit pas contenir de 'tiret-bas' (\_).

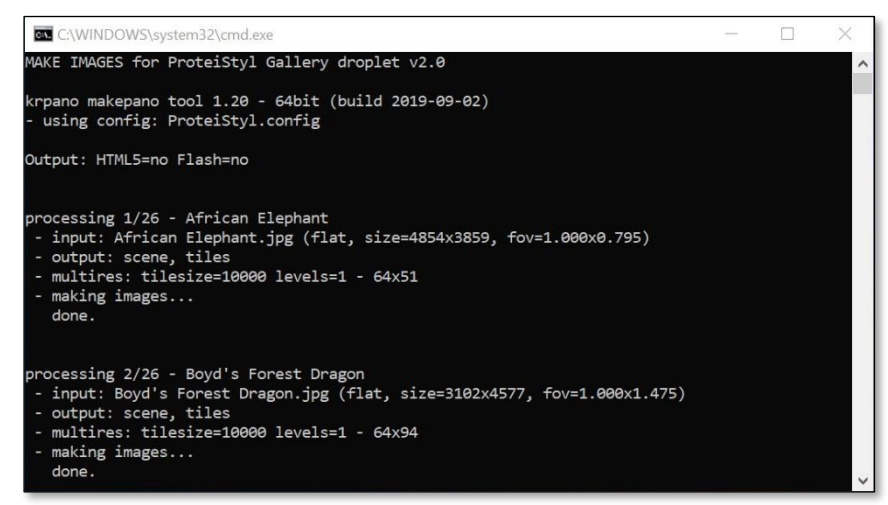

- 2- Déplacer le dossier *img*/ dans le dossier principal de votre visite virtuelle.
- 3- Copier le code du fichier *img.xml* dans le xml principal de votre visite virtuelle :

#### La ligne suivante doit être copiée une seule fois en dehors d'une scène :

```
<include url="%VIEWER%/pspg_gallery_data/xmlcrypt/start.xml" />
```

> Code optionnel qui peut être copié une seule fois en dehors d'une scène

(Voir aussi le paragraphe 'Exécuter des actions à l'ouverture et/ou à la fermeture d'une galerie :' en page 13) :

<action name="enter pspg personalized actions" scope="local">

```
<!-- a serie of actions that mask all elements what could be (partially) visible if the background of the gallery is not 100% opaque. -->
    skin_hideskin(instant); set(layer[skin_btn_prev_fs_icon].visible,false); set(layer[skin_btn_next_fs_icon].visible,false);
set(layer[skin_btn_show].visible,false);
```

```
<!-- Write here any other actions to be executed when a gallery is opened -->
</continuons)</pre>
```

```
</action>
```

```
<action name="exit_pspg_personalized_actions" scope="local">
```

```
<\!!-- restore masked elements --\!>
```

set(layer[skin\_btn\_prev\_fs\_icon].visible,true); set(layer[skin\_btn\_next\_fs\_icon].visible,true); set(layer[skin\_btn\_show].visible,true);

-<!-- Write here any other actions to be executed when a gallery is closed --> </action>

#### > Copier le code pour le bouton de galerie par défaut (à copier à l'intérieur d'une balise <scene> </scene>) :

<layer name="default\_gallery\_button" url="%VIEWER%/pspg\_gallery\_data/default\_icon.png" align="lefttop" edge="lefttop" x="5" y="5" scale="0.8" zorder="99" />

Modifier les attributs de ce bouton/layer comme vous le souhaitez, ou créer un hotspot, par exemple: <hotspot name="my button for gallery" url="my gallery icon.png" ath="-25" atv="15" />

> Copier le code pour la configuration de la galerie (à copier à l'intérieur d'une balise <scene> </scene>) :

<gallery name="gallery name" open button type="layer" open button name="default gallery button" title="Gallery title" >

<img name="img\_Butterfly" url="Butterfly.jpg" short\_title="Butterfly" second\_title="" showtext="" />
<img name="img\_Deer" url="Deer.jpg" short\_title="Deer" second\_title="" showtext="" />
<img name="img\_Fox" url="Fox.jpg" short\_title="Fox" second\_title="" showtext="" />
<img name="img\_Heron" url="Heron.jpg" short\_title="Heron" second\_title="" showtext="" />

</gallery>

Définir les valeurs appropriées des attributs open\_button\_type et open\_button\_name en fonction du type de bouton que vous voulez utiliser pour ouvrir la galerie. [Dans les exemples, les valeurs appropriées sont open\_button\_type="layer" open\_button\_name=" default\_gallery\_button" et open\_button\_type="hotspot" open\_button\_name="my\_button\_for\_gallery"].

S'il y a plusieurs galeries dans une même scène/pano, définir des valeurs différentes pour les attributs 'name', par exemple : name=" gallery1", name=" gallery2", name=" gallery3"...

Dans le cas d'un panorama simple, ce type de code peut être placé dans l'importe quel endroit du xml (mais bien sûr à l'intérieur des balises <krpano > </krpano >).

Dans le cas d'une visite virtuelle (plusieurs scènes), ce type de code doit être placé à l'intérieur d'une balise <scene> </scene> (s'il est placé en dehors d'une telle balise, il sera ignoré si keep="false" ou non défini ; voir aussi la section 'Afficher une galerie identique dans plusieurs panoramas' en page 19).

#### A cette étape, la galerie est déjà bien complètement intégrée dans la visite virtuelle, mais elle n'utilise que les valeurs par défaut pour tous les attributs.

(Voir aussi le paragraphe 'Changer les valeurs par défaut des attributs de galerie :' en page 11).

Vous pouvez alors passer aux étapes de personnalisations à l'aide de l'EDITEUR : voir page suivante ©

# Personnalisation de l'apparence et des fonctionnalités de la galerie

1- Ouvrir le fichier PSPG\_EDITOR.html en utilisant votre navigateur web favori (sur un 'vrai' ordinateur; l'EDITEUR n'a pas été conçu pour être utilisé sur un téléphone mobile ou une tablette): l'EDITEUR est alors chargé juste avant votre visite virtuelle.

Cliquer sur un des boutons d'ouverture de galerie. L'EDITEUR s'ouvre alors automatiquement.

<u>Remarque1</u>: utilisez le <u>krpano Testing Server</u> pour éviter les restrictions d'accès aux fichiers locaux de certains navigateurs (Google Chrome, Mozilla Firefox, Microsoft Edge, ...)

<u>Remarque2</u>: lorsque l'EDITEUR est chargé, un processus de chargement automatique de la totalité des fichiers xml (nécessaire aux fonctionnalités complètes du plugin) est activé. The processus implique une re-chargement (invisible) du premier panorama de la visite virtuelle (le message 'WARNING: RELOAD DONE' est alors affiché dans la console). En mode 'debug', la liste de tous les fichiers xml chargés est aussi affichée dans la console.

2- Changer l'apparence et/ou les fonctionnalités comme vous le souhaiter à l'aide des divers boutons de l'EDITEUR ;

Si vous activer 'Crop images to fit grid' (recadrage automatique), vous pouvez modifier individuellement les paramètres de recadrage en activant 'Crop Mode' (bouton vert). Lorsque 'Crop Mode' est sur ON, cliquer sur une image puis cliquer/glisser l'image pour changer la zone de recadrage (désactiver 'Crop Mode' pour revenir au comportement normal du plugin).

#### 3- Modifier les titres/textes en activant 'Text Mode' (bouton vert). Lorsque 'Text Mode' est sur ON, cliquer sur les titres/textes pour les modifier.

- 4- Etape optionnelle pour créer un ensemble de paramètres par défaut : après avoir choisi l'apparence et les fonctionnalités souhaitées, cliquer sur 'Save as default settings', écrire le nom de cet ensemble de paramètres par défaut dans la boîte de dialogue qui s'affiche, le code correspondant est alors directement enregistré dans un fichier xml nommé 'default\_settings\_pspg\_monnom.xml'. Le code <include url="default\_settings\_pspg\_monnom.xml" /> est également copié dans le presse-papier afin d'être facilement collé dans le code xml de votre visite virtuelle. (Voir aussi le paragraphe 'Changer les valeurs par défaut des attributs de galerie :' en page 11).
- 5- Etape optionnelle pour voir tous les paramètres globaux : cliquer sur 'COPY: GLOBAL CONFIG.' pour générer le code contenant tous les paramètre globaux ; il est directement copier dans le presse-papier, coller le dans le fichier xml de votre visite virtuelle (en dehors d'un élément <scene> afin d'appliquer ces paramètres pour toutes les scènes) de telle sorte qu'il remplace la ligne (précédemment collée) <include url="%VIEWER%/pspg\_gallery\_data/xmlcrypt/start.xml"/>

(Voir aussi les paragraphes 'Personnaliser les messages d'aide :' en page 11, 'Changer les valeurs par défaut des attributs de galerie :' en page 11 et liste complète des paramètres globaux en page 22) : contip="true" help\_duration="0" help\_keyboard="false" default\_settings\_name="pspg\_default" />

6- Cliquer sur 'SAVE GALLERY CONFIG.' pour générer le code contenant les attributs de la galerie actuellement éditée ; le code généré est enregistré dans un fichier xml nommé 'pspg\_nom\_de\_votre\_galerie.xml'. Le code <include url="pspg\_nom\_de\_votre\_galerie.xml" /> est également copié dans le presse-papier afin d'être facilement collé dans le code xml de votre visite virtuelle. Coller le en remplaçant les lignes suivantes :

```
<gallery name="gallery_name" ... >
```

```
</gallery>
```

Remarque : seul les attributs dont la valeur est différente de celle définie par défaut sont ajoutés dans ce code généré.

7- Enregistrer votre xml ... et c'est fini !

# Taille en Ko du plugin

Le poids total du dossier 'pspg\_gallery\_data' est d'environ 1.41Mo mais tous les fichiers qu'il contient ne sont pas forcément utilisés en même temps par le plugin.

La nature, le nombre et le poids des fichiers chargés par le navigateur dépendent des paramètres définis pour la ou les galeries présentes dans la visite virtuelle ; Voici un tableau récapitulatif qui rassemble les diverses tailles totales possibles (en Ko) :

|                      |                                       | Seulement <b>vignettes</b> comme<br>fonctionnalités | Seulement <b>vignettes + diaporama +</b><br><b>zoom</b> comme fonctionnalités | Avec toutes les fonctionnalités * |
|----------------------|---------------------------------------|-----------------------------------------------------|-------------------------------------------------------------------------------|-----------------------------------|
| type de licence      | Couleur des boutons de<br>l'interface |                                                     |                                                                               |                                   |
|                      | Blanc                                 | 160                                                 | 180                                                                           | 280                               |
|                      | Blanc avec ombre                      | 198                                                 | 251                                                                           | 352                               |
| Licence sans         | Blanc avec avec lueur (glow)          | 189                                                 | 233                                                                           | 333                               |
| marque               | Noir                                  | 158                                                 | 178                                                                           | 282                               |
|                      | Noir avec ombre                       | 194                                                 | 237                                                                           | 341                               |
|                      | Noir avec avec lueur (glow)           | 200                                                 | 254                                                                           | 358                               |
|                      | Gris                                  | 160                                                 | 179                                                                           | 278                               |
|                      | Gris avec ombre                       | 195                                                 | 249                                                                           | 349                               |
|                      | Gris avec avec lueur (glow)           | 188                                                 | 235                                                                           | 335                               |
|                      | Blanc                                 | 179                                                 | 199                                                                           | 299                               |
|                      | Blanc avec ombre                      | 239                                                 | 293                                                                           | 394                               |
|                      | Blanc avec avec lueur (glow)          | 234                                                 | 278                                                                           | 379                               |
|                      | Noir                                  | 177                                                 | 197                                                                           | 301                               |
| licence normale      | Noir avec ombre                       | 233                                                 | 276                                                                           | 380                               |
| (le logo est chargé) | Noir avec avec lueur (glow)           | 248                                                 | 303                                                                           | 407                               |
|                      | Gris                                  | 175                                                 | 194                                                                           | 294                               |
|                      | Gris avec ombre                       | 234                                                 | 289                                                                           | 388                               |
|                      | Gris avec avec lueur (glow)           | 233                                                 | 280                                                                           | 380                               |

\* prise en charge des vidéos des services en ligne + lecteur des vidéos locales + lecteur de musique d'ambiance + diaporama + fonction de zoom + affichage de l'aide pour les contrôles clavier

Ainsi, avec une licence sans marque, le poids total du plugin (pour le visiteur de la visite virtuelle) est compris entre 158Ko et 358Ko max.

# Contrôles clavier/souris

| interaction                                                        | Action dans la galerie grille                                    | Action dans galerie défilable                                                        | Action sur l'image zoomée                                                             |
|--------------------------------------------------------------------|------------------------------------------------------------------|--------------------------------------------------------------------------------------|---------------------------------------------------------------------------------------|
| Souris                                                             |                                                                  |                                                                                      |                                                                                       |
| Mollette de défilement                                             | Mouvement vers le haut/bas                                       | Image précédente/suivante                                                            | Change le niveau de zoom /<br>Quitte le mode zoom si le<br>niveau de zoom est minimal |
|                                                                    |                                                                  |                                                                                      |                                                                                       |
| Clavier                                                            |                                                                  |                                                                                      |                                                                                       |
| enter                                                              | Ouvre la galerie défilable (avec la 1<br>1 <sup>ère</sup> image) | Ouvre l'image zoomée (si possible)<br>/ Joue la vidéo (si video et autoplay="false") | Retour à la galerie défilable                                                         |
| Esc                                                                | Ferme la galerie                                                 | Retour à la galerie grille<br>(ou Ferme la galerie si<br>gallery_mode="scroll")      | Retour à la galerie défilable                                                         |
|                                                                    | Mouvement vers le haut                                           | Image précédente                                                                     | Mouvement de l'image vers le<br>haut/la gauche                                        |
| $\begin{array}{c} 1 \\ 1 \\ 1 \\ 1 \\ 1 \\ 1 \\ 1 \\ 1 \\ 1 \\ 1 $ | Mouvement vers le bas                                            | Image suivante                                                                       | Mouvement de l'image vers le<br>bas/la droite                                         |
|                                                                    |                                                                  |                                                                                      | Change le niveau de zoom /<br>Quitte le mode zoom si le<br>niveau de zoom est minimal |
| space                                                              | Démarre le diaporama (à partir<br>de la 1 <sup>ère</sup> image)  | Démarre le diaporama (à partir de l'image<br>actuelle)                               |                                                                                       |
| Μ                                                                  | Mettre en pause / Jouer la musique d'ambiance                    |                                                                                      |                                                                                       |

## Personnalisations avancées

## Changer les valeurs par défaut des attributs de galerie :

Les valeurs par défaut sont définies dans le fichier 'default\_settings.xml' (dans le dossier 'pspg\_gallery\_data'); Ce fichier contient plusieurs ensembles de paramètres par défaut : pspg\_default, pspg\_minimal, pspg\_full. L'ensemble par défaut est (bien sûr) 'pspg\_default'

| Nom del' ensemble de paramètres | Effets visuels (bordures, ombres,) | Fonctionnalités (diaporama, zoom,) |
|---------------------------------|------------------------------------|------------------------------------|
| pspg_minimal                    | Non activé                         | Non activé                         |
| pspg_default                    | activé                             | Non activé                         |
| pspg_full                       | activé                             | activé                             |

Vous pouvez créer de nouveaux ensembles personnalisés grâce à l'EDITEUR en cliquant sur le bouton jaune **'Copy as default settings'** (voir étape 4 en page 8). Changer l'ensemble des paramètres par défaut en utilisant le paramètre global 'default\_settings\_name' :

Par exemple : <pspg\_settings default\_settings\_name ="pspg\_minimal" />

### Personnaliser les messages d'aide :

Par default, les messages d'aide ne sont pas affichés (<pspg settings help duration="0"/>)

Si vous voulez les affichés, définir la valeur souhaitée (en sec.) pour la durée d'affichage des messages d'aide en ajoutant :

```
<pspg_settings help_duration="5" help_keyboard="false" />
```

Définir help\_keyboard="true" pour afficher les touches de contrôles au clavier durant les messages d'aide (toujours sur 'false' sur les dispositifs mobiles) (*la valeur par défaut est false*).

### Comment ajouter une autre langue pour les messages affichés :

Tous les messages affichés au sein du plugin sont définis dans le fichier 'languages.xml' (situé dans le dossier 'pspg\_gallery\_data').

Vous pouvez le modifier et/ou ajouter une nouvelle langue : copier à partir d'une langue existante, renommer l'élément 'pspg\_text\_XX' où XX est le code html de votre nouvelle langue, puis traduire l'ensemble des messages.

(Il serait la bienvenue d'envoyer vos messages traduit à <u>contact@maelbathfield.net</u> afin d'inclure cette langue dans les prochaines versions du plugin ©)

Si le paramètre global 'pspg\_settings.language' est vide ou non défini, le plugin utilise la langue du navigateur web (*en mode debug, le code de la langue détectée est affiché dans la console*). Si la langue détectée n'existe pas dans le fichier *languages.xml*, les messages en anglais sont affichés par défaut. Lorsque le paramètre global 'pspg\_settings.language' est défini, ça force le plugin à utiliser la langue spécifiée (mais si elle n'existe pas dans le fichier *languages.xml*, l'anglais est encore défini par défaut).

## Comment utiliser le support multi-langue pour les titres des galeries et images :

Ajouter des nœuds <mls ... /> pour chacune des langues désirées. Vous pouvez aussi utiliser l'EDITEUR pour ajouter automatiquement des nœuds <mls ... /> vides avec le bouton 'Multi-language'.

#### • Exemple pour le titre et/ou les info des galeries :

<gallery name="gallery name" open button type="layer" open button name="default gallery button" title="Gallery title" >

<img name="img Deer" url="Deer.jpg" short title="Deer" second title="" showtext="" />

</gallery>

Exemple pour les titres des images :

ATTENTION : la structure des nœuds <img ... /> est modifiée par <img ... > </img>.

<gallery name="gallery name" open button type="layer" open button name="default gallery button" title="Gallery title" >

#### </gallery>

Si aucun nœuds <mls ... /> n'est défini pour une image, les attribut 'classique' short title et second title sont utilisé comme normalement.

## Exécuter des actions à l'ouverture et/ou à la fermeture d'une galerie :

De manière optionnelle, il est possible d'ajouter des actions à exécuter à l'ouverture et à la fermeture d'une galerie :

En tant qu'exemple, voici une série d'actions qui masque tous les éléments de l'interface (*définis dans le fichier par défaut vtourskin.xml*) qui pourraient être partiellement visibles (si l'opacité de l'arrière-plan de la galerie n'est pas à 100%) :

```
<action name="enter_pspg_personalized_actions" scope="local">
skin_hideskin(instant); set(layer[skin_btn_show].visible,false);
set(layer[skin_btn_prev_fs_icon].visible,false); set(layer[skin_btn_next_fs_icon].visible,false);
</action>
```

#### Voici une série d'actions qui restaure tous les éléments précédemment masqués :

```
<action name="exit_pspg_personalized_actions" scope="local">
skin_showskin(instant); set(layer[skin_btn_show].visible,true);
set(layer[skin_btn_prev_fs_icon].visible,true); set(layer[skin_btn_next_fs_icon].visible,true);
</action>
```

Vous pouvez ajouter toutes les actions personnalisées que vous souhaitez à l'intérieur de ces deux éléments <action> 😊

## Personnaliser la profondeur/ordre 'Z' des galeries :

Pour modifier la profondeur/ordre 'Z' des galeries (la valeur par défaut étant 10), ajouter la ligne de code suivante à votre xml principal :

<pspg\_settings zorder="10" />

Cela défini la valeur de zorder pour l'arrière-plan des galeries (la valeur max. de zorder pour une couche au sein de la galerie dépend du nombre d'images).

## Personnaliser le chemin/dossier contenant les images :

Pour modifier le chemin/dossier des images (le dossier par défaut étant img/), ajouter la ligne de code suivante à votre xml principal : settings images\_path="mon\_chemin\_personnnalisé/" />

Ce paramètre peut être vide si les images sont directement placées dans le dossier racine de la visite virtuelle, *ou* si des dossiers multiples sont utilisés comme source des images. Dans ce dernier cas, le chemin complet doit être mentionné dans l'attribut url pour chaque image :

```
<img name="img_Butterfly" url="chemin1/Butterfly.jpg" .../>
<img name="img_Deer" url="../chemin2/Deer.jpg" .../>
<img name="img Fox" url="chemin3/Fox.jpg" .../>
```

```
Vous pouvez aussi organiser les images de différentes galeries dans différent sous-dossiers. Définir ces sous-dossier avec l'attribut 'folder' :
<gallery name="gallery1" open_button_type="layer" open_button_name="gallery_button1"
folder="animals" >
<img name="img_1" url="African_Elephant.jpg" short_title="African Elephant" second_title=" " />
...
</gallery>
```

```
13
```

## Personnaliser le chargement/pré-chargement des images :

|                                                          | gallery_mode="complete"<br>(mode par défaut)                                                                                                    | gallery_mode="grid" | gallery_mode="scroll" **                                                                                                    |
|----------------------------------------------------------|----------------------------------------------------------------------------------------------------|---------------------|----------------------------------------------------------------------------------------------------|
| preload_images="all"<br>(mode par défaut dans l'EDITEUR) | Toutes les vignettes (_s.ext ou _ms.ext) sont pré-chargées dès la fin du chargement du panorama.                                                                                                    |                     | Comme ci-contre sauf si<br>preload_images_scroll="true"<br>(pas de chargement des vignettes)                                                                                                    |
| preload_images="true"<br>(valeur par défaut)             | Les vignettes (_s.ext ou _ms.ext) nécessaires pour remplir l'espace<br>d'affichage ne sont chargées qu'au moment de l'ouverture de la galerie. Les<br>autres vignettes sont progressivement chargées lors du défilement de la<br>galerie vers le bas. |                     | Identique à ci-dessus                                                                                                    |
| preload_images="false"                                   | Les vignettes (_s.ext ou _ms.ext) nécessaires pour remplir l'espace<br>d'affichage sont pré-chargées dès la fin du chargement du panorama. Les<br>autres vignettes sont progressivement chargées lors du défilement de la<br>galerie vers le bas.     |                     | Sauf si preload_images_scroll<br>="true", toutes les vignettes (_s.ext ou<br>_ms.ext) ne sont chargées qu'au moment<br>de l'ouverture de la galerie.                                              |
| preload_images_scroll="true"                             | Toutes les images 'normales' (.ext ou _m.ext)<br>sont pré-chargées après l'ouverture de la galerie<br>'grille'<br>(une barre de progression blanche est affichée<br>en bas de l'écran)                                                                |                     | Toutes les images 'normales' (.ext ou<br>_m.ext) sont pré-chargées dès la fin du<br>chargement du panorama.<br>(une barre de progression est affichée sur le<br>bouton d'ouverture de la galerie) |
| preload_images_scroll="gradual"<br>(valeur par défaut)   | Seule la 1 <sup>ère</sup> image 'normale' est pré-chargée<br>après l'ouverture de la galerie 'grille'.<br>Dans la galerie 'défilable', les 2 images -<br>suivantes et/ou précédentes sont<br>progressivement pré-chargées. *                          |                     | Seule la 1 <sup>ère</sup> image 'normale' est pré-<br>chargée dès la fin du chargement du<br>panorama.<br>Les 2 images suivantes sont<br>progressivement pré-chargées.                            |
| preload_images_scroll="false"                            | Les images 'normales' (.ext ou _m.ext) ne sont<br>chargées que sur demande.                                                                                                    | -                   | Les images 'normales' (.ext ou _m.ext) ne<br>sont chargées que sur demande.                                                                                                    |

\* sur ordinateur ; sur un dispositif mobile, seul l'image suivante est pré-chargées.

\*\* Sauf si preload\_images\_scroll="true", les vignettes sont chargées afin d'afficher une image preview durant le chargement de l'image 'normale'.

## Comment ajouter une musique d'ambiance à une galerie :

Le plugin utilise l'interface audio soundinterface.js de krpano (plus d'info ici).

Pour ajouter une musique d'ambiance il suffit d'ajouter l'attribut music\_file="mon\_fichier\_audio.mp3" dans un élément <gallery>. La musique est continûment jouée en boucle. Elle est automatiquement mise en pause si la lecture d'une vidéo est lancée. Une icône 'haut-parleur' est affichée en haut à gauche de l'écran pour mettre en pause/jouer la musique.

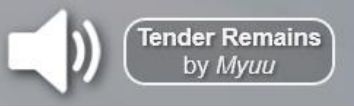

[Ajouter l'attribut music icon="false" pour ne pas afficher cette icône].

De manière optionnelle, si l'on souhaite afficher temporairement (3 secondes) le nom de la musique et/ou celle de l'artiste à côté de l'icône 'haut-parleur', on peut ajouter les attributs music\_title et/ou music\_artist.

Exemple :

<gallery name="gallery1" open button type="layer" open button name="gallery button1"</pre>

```
music_file="Myuu-TenderRemains.mp3|Myuu-TenderRemains.ogg" music_title="Tender Remains" music_artist="Myuu"
title="title_of_your_gallery "
>
```

Remarque importante : si une interface sonore a déjà été définie dans la visite virtuelle, le plugin utilisera cette interface, mais pour l'utiliser correctement, celle-ci doit être nommée 'soundinterface'.

De plus, tous les sons/musiques doivent être placés dans le même dossier défini par l'attribut rootpath de l'interface sonore (le paramètre pspg\_settings.music\_path est ignoré dans ce cas).

```
<plugin name="soundinterface"
url.html5="plugins/soundinterface.js"
preload="true"
rootpath="%FIRSTXML%/sounds/"
volume="1.0" mute="false"
/>
```

Autre remarque1 : la variable d'identification de la musique jouée par le plugin est 'pspg\_musicX' où X est l'index 0-based de l'élément gallery (X=0 pour la première galerie de la scène, X=1 pour la deuxième galerie de la même scène, etc...).

Autre remarque2: ajouter la ligne <pspg\_settings sound\_interface="false" /> pour désactiver toute gestion du son par le plugin. Dans ce cas, les attributs music\_file, music\_icon, music\_title et music\_artist seront ignorés.

Autre remarque3 : la lecture automatique de la musique est désactivé en mode EDITEUR.

## Comment insérer une vidéo dans une galerie :

Ajouter la ligne suivante dans votre xml principal: <include url="%FIRSTXML%/pspg\_gallery\_data/pspg\_video\_support.xml" />
(Il y aura un message d'erreur si vidéo détectée et que cette ligne est manquante)
Il suffit d'ajouter l'attribut `video\_url' dans n'importe quel élément <img ... />

#### • Utiliser le lecteur vidéo intégré :

Le lecteur vidéo intégré est videoplayer.js, c'est celui de krpano, <u>voir ici pour les formats vidéo pris en charge</u>. De manière optionnelle, ajouter la ligne suivante spg\_settings video\_path="my\_video\_path/" /> (le chemin par défaut est "video/"). Utiliser l'url du fichier vidéo comme valeur de l'attribut 'video\_url'.

Par exemple, si c'est un format mp4 situé dans le dossier video (dans le dossier racine de la visite virtuelle): video\_url ="mon\_fichier\_video.mp4" Ou avec plusieurs formats possibles: video\_url ="mon\_fichier\_video.webm|mon\_fichier\_video.mp4|mon\_fichier\_video.mp3"

Autres attributs vidéo additionnels :

- video\_Hmax : Résolution verticale max. de la vidéo (Si non défini, la fenêtre de la vidéo ne sera pas limitée en taille).
- video ratio: Ratio largeur/hauteur de la vidéo (Si non défini, un ratio de 16/9 est supposé).
- autoplay="true" : le lecteur vidéo est chargé automatiquement, et la lecture de la vidéo commence (si possible ; limitation existante sur la lecture automatique de vidéo sur les dispositifs mobiles et/ou avec certains navigateurs).

Les couleurs de la barre de contrôle vidéo s'adapte automatiquement aux couleurs de l'arrière-plan (attributs `g\_bgcolor'et `bgopacity') et des bordures des images (attributs `border color scroll' et `border opacity scroll').

#### Utiliser un service de vidéo externe (Youtube, Vimeo, autre...) :

Le lecteur externe est intégré au plugin via une iframe.

Utiliser 'nom du service :code de la vidéo' comme valeur de l'attribut 'video\_url'.

Par exemples : video Youtube -> video\_url="youtube:GId5nhK9y3Q"

video Vimeo -> video\_url="-vimeo-:14967518"

video un autre service -> video\_url="-other-:x320nzq"

Les paramètres des lecteurs et la définition du service -other- se trouve dans le fichier 'external\_videoplayer\_settings.xml'

#### Autres attributs vidéo additionnels :

- video Hmax : Résolution verticale max. de la vidéo (Si non défini, la fenêtre de la vidéo ne sera pas limitée en taille).
- autoplay="true" : le lecteur vidéo est chargé automatiquement, et la lecture de la vidéo commence (si possible ; limitation existante sur la lecture automatique de vidéo sur les dispositifs mobiles et/ou avec certains navigateurs).

## Utiliser le plugin comme lecteur d'une unique vidéo

Le plugin peut être mis en mode vidéo (gallery\_mode="video") pour être utiliser comme un lecteur d'une seule vidéo (seulement 1 élément <img /> dans l'élément <gallery >). Ce mode réduit au minimum tous les éléments de l'interface pour faire un lecteur minimaliste.

#### Exemple :

```
<layer name=" video1 button" url="video icon.png"/>
```

```
<gallery name="video1" open_button_type="layer" open_button_name="video1_button" title="Play Video"
```

#### gallery mode="video"

>

<img name="video1" url="video\_poster.jpg" video\_url="video/fichier\_video.webm" video\_Hmax="720" autoplay="true" /> </gallery>

## Personnaliser le temps limite de chargement

Définir la valeur souhaitée (en sec.) pour le temps limite de chargement en ajoutant : cpspg settings load timeout="30" /> (la valeur par défaut est 20 sec)

| Type de galerie      | Type des images chargées                                                                                                    | Durée limite de chargement définie par                                                                                    | Avec la valeur par défaut | Type de message d'erreur                             |
|----------------------|----------------------------------------------------------------------------------------------------|----------------------------------------------------------------------------------------------------|---------------------------|------------------------------------------------------|
| Galerie grille       | Vignettes (_s.ext) ou<br>vignettes pour mobile (_ms.ext)                                                                                    | pspg_settings.load_timeout/4*<br>(nbr de chargement simultanés + nbr total<br>img/2 -1 )/ (nbr total img/2)               | 5 sec. to 15 sec.         | (si skipfilecheck="true")<br>Voir Image 1 ci-dessous |
|                      | Images normales (.ext) or<br>Images normales pour mobile (_m.ext)<br>(chargées si les vignettes n'existent pas et<br>skipfilecheck="false") | pspg_settings.load_timeout*<br>(nbr de chargement simultanés + nbr total<br>img -1 )/ (nbr total img)                     | 20 sec. to 40 sec.        | Voir Image 2 ci-dessous                              |
| Galerie<br>défilable | Normal image (.ext) or normal image for mobile (_m.ext)                                                                                     | pspg_settings.load_timeout*(nbr de<br>chargement simultanés +2)/3<br>(généralement 0< nbr de chargement<br>simultanés <5) | 20 sec. à 40 sec.         | Voir Image 3 ci-dessous                              |

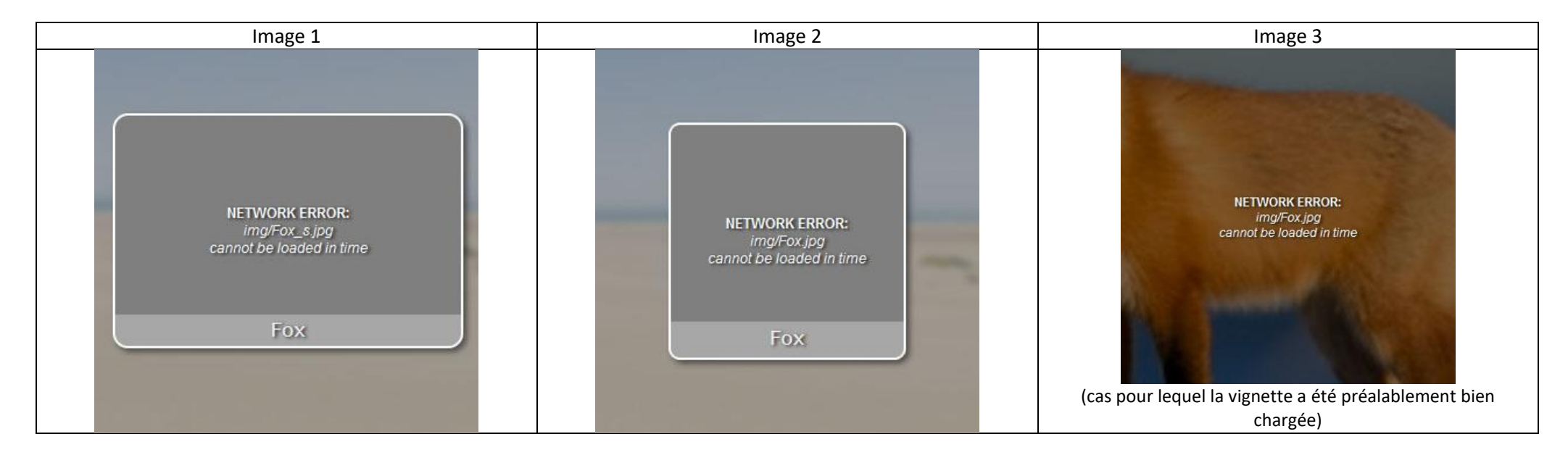

Definir <pspg\_settings load\_timeout="0" /> pour désactiver toute durée limite de chargement (non recommandé car cela peut causer un blocage du plugin si certaines images ne peuvent pas être chargées).

## Messages d'erreur pour images manquantes:

Indépendamment du réglage pour pspg\_settings.load\_timeout, si certaines images sont manquantes sur le serveur hôte les messages d'erreur suivant sont affichés :

| Vignette manquante pour la galerie grille<br>(si skipfilecheck="true") | Vignette ET image normale<br>manquantes pour la galerie grille | Image normale manquant                      | te pour la galerie défilable                 |
|------------------------------------------------------------------------|----------------------------------------------------------------|---------------------------------------------|----------------------------------------------|
| FILE ERROR:<br>img/Fox_s jpg<br>is missing!<br>Fox                     | FILE ERROR:<br>img/Fox.jpg<br>is missing!<br>Fox               | FILE ERROR:<br>img/Fox jpg<br>is missing!   | FILE ERROR:<br>img/Fox.jpg<br>is missing!    |
|                                                                        |                                                                | (cas pour lequel la vignette n'existe aussi | (cas pour lequel la vignette existe et a été |
|                                                                        |                                                                | pas)                                        | préalablement bien chargée)                  |

## Utiliser un spot de carte (map spot) pour ouvrir une galerie :

Créer (dynamiquement) un **point de carte ('map spot')** en ajoutant dans l'action qui crée ce type de points (par exemple: *skin\_addmapspots* dans le fichier par défaut vtourskin.xml ) le code suivant :

caller.addspot(spot\_name, lat, lng, 0, false, null, null);

ou

caller.addstylespot(*spot\_name*, *lat*, *lng*, 0, *spotstyle*, false, null, null); (<u>+ d'info ici (en anglais)</u>).

(Remplacer les paramètres *spot name*, *lat* et *lng* par les valeurs désirées).

Ensuite, définir open\_button\_type="spot" et open\_button\_name="spot\_name" à la galerie que vous souhaitez ouvrir à l'aide de ce map spot.

#### Intégrer une galerie en tant que scène :

Créer une scène présentant en tant que **panorama plat une des images de la galerie** (par exemple, en glissant/déposant l'image sur MAKE VTOUR (MULTIRES) droplet.bat des 'krpano Tools').

Copier cette scène dans le xml de votre visite virtuelle et ajouter lui l'attribut type="proteistyl\_gallery" :

```
<scene name="gallery_as_scene" title="PHOTO GALLERY" type="proteistyl_gallery"
thumburl="panos/my image.tiles/thumb.jpg" lat="42.481885131" lng="3.839721680" heading="">
```

Insérer ensuite le code de la galerie désiré dans la scène. De cette manière, cette galerie sera automatiquement ouverte au démarrage de cette scène.

Remarque : si cette scène contient plusieurs éléments < gallery>, seul le dernier (dans l'odre du xml) sera pris en compte pour l'ouverture automatique de la galerie.

### Afficher une galerie identique dans plusieurs panoramas :

Placer un élément <gallery> en dehors des éléments <scene> et définir l'attribut 'keep' à true :

<u>Remarque</u>: l'attribut keep="true" désactive le bouton 'Gallery Mode' dans l'EDITEUR. Dans un tel cas, si vous désirez changer de type de galerie, soit modifier manuellement l'attribut 'gallery\_mode' dans le xml, soit passer temporairement en keep="false".

## Utiliser un bouton/layer identique pour ouvrir différentes galeries :

Etant donné que les éléments <gallery> placés au sein des éléments <scene> sont indépendant les uns des autres, **un même nom de bouton/layer peut être utilisé pour** l'attribut 'open\_button\_name' de plusieurs galeries placées dans des pano/scène différents. Ainsi, il suffit de créer un bouton/layer avec ce nom (et avec l'attribut keep="true") pour qu'au changement de pano/scène, ce bouton soit automatiquement associé à la galerie présent dans le pano/ scène en cour de visite.

## Ouvrir une galerie à l'aide d'une action JS :

Suivre les instructions pour correctement 'activer' l'interface krpano-Javascript ici (en anglais).

#### Action JS pour ouvrir une galerie lorsque son nom est connu:

```
function openGalleryByName(galleryname)
{
    if (krpano)
    {
        var galleryOpen = krpano.get("galleryOpen");
        if (galleryOpen)
        {
            krpano.call("hide_pspg_gallery(get(activeGallery));");
            setTimeout(function () { krpano.call("show_pspg_gallery(get(gallery["+ galleryname +"].index));"); }, 300);
        }
        else
        {
            krpano.call("show_pspg_gallery(get(gallery["+ galleryname +"].index));");
        }
    }
}
```

#### Action JS pour ouvrir une galerie lorsque son index est connu:

```
function openGalleryByIndex(galleryindex){
    if (krpano)
    {
        var galleryOpen = krpano.get("galleryOpen");
        if (galleryOpen)
        {
            krpano.call("hide_pspg_gallery(get(activeGallery));");
            setTimeout(function () { krpano.call("show_pspg_gallery("+ galleryindex +");"); }, 300);
        }
        else
        {
            krpano.call("show_pspg_gallery("+ galleryindex +");");
        }
    }
}
```

Pour être sûr que la galerie désirée est bien disponible dans la scène actuelle, utiliser l'attribut 'keep' (voir ci-dessus).

#### Action JS pour fermer n'importe quelle galerie ouverte:

```
function closeGallery()
{
  if (krpano)
  {
    var galleryOpen = krpano.get("galleryOpen");
        if (galleryOpen)
        {
            krpano.call("hide_pspg_gallery(get(activeGallery));");
        }
    }
}
```

### Comment masquer le logo 'ProteiStyl' :

Une licence 'Sans Marque' (Branding Free) est nécessaire pour masquer automatiquement le logo 'ProteiStyl'. Elle retire également du menu contextuel (clic-droit) le lien vers la page web du plugin. Elle peut être <u>achetée ici</u>.

### Autres personnalisations possibles :

- La plupart des valeurs des attributs peuvent être modifiées manuellement si nécessaire (voir description complète ci-dessous).
- Les fichiers 'pspg\_gallery\_style.xml' et 'external\_videoplayer\_settings.xml' situé dans le dossier 'pspg\_gallery\_data' ne sont pas chiffrés, donc leur contenu peut être modifié si nécessaire.
- Les fichiers .png situés dans le dossier 'pspg\_gallery\_data/png/' (images pour les boutons de l'interface et autres) peuvent être remplacés par des fichiers personnalisés (à condition de conserver les résolutions originales et l'extension .png).

# Description complète des attributs du plugin

## Attributs Généraux (affectent toutes les galeries)

Les paramètres globaux 'pspg\_settings' sont généralement définis un seule fois et placés en dehors d'une balise <scene> afin d'être pris en compte pour toutes les galeries de toutes les scènes de la visite virtuelle.

Mais ils peuvent aussi être placés à l'intérieur d'une balise <scene> afin de changer les paramètres à chaque scène (et affectera toutes les galeries de cette scène).

| Nom de l'attribut | Valeur par<br>défaut                 | Valeurs possibles                                                             | Description                                                                     |
|-------------------|--------------------------------------|-------------------------------------------------------------------------------|---------------------------------------------------------------------------------|
| load timeout      | 30                                   | 0 ou >20                                                                      | Durée limite de chargement des images                                           |
|                   |                                      |                                                                               | (voir aussi 'Personnaliser le temps limite de chargement', page 17).            |
| help duration     | 0                                    | N'importe quelle valeur                                                       | Durée d'affichage des messages d'aide. Définir à 0 pour ne pas afficher.        |
| •=                |                                      |                                                                               | (voir aussi 'Personnaliser les messages d'aide :' en page 11).                  |
| help_keyboard     | false                                | true/false                                                                    | true = afficher les touches de contrôles au clavier durant les messages d'aide. |
| images nath       | ima/                                 | N'importe quelle chaîne de                                                    | Chemin relatif des fichiers image.                                              |
| images_path       | IIIIR/                               | caractères finissant par /                                                    | (voir aussi 'Personnaliser le chemin/dossier contenant les images :', page 13). |
| music noth        | music/                               | N'importe quelle chaîne de                                                    | Chemin relatif des fichiers musicaux.                                           |
| inusic_path       |                                      | caractères finissant par /                                                    | (Attribut ignoré si une interface sonore est déjà définie en dehors du plugin). |
| video noth        | video (                              | N'importe quelle chaîne de                                                    | Chamin rolatif das fiskiers vidés                                               |
| video_path        | video/<br>caractères finissant par / | caractères finissant par /                                                    | Chemin relatif des fichiers video.                                              |
| zorder            | 10                                   | 0 – 99                                                                        | Profondeur/ordre 'Z' de l'arrière-plan des galeries                             |
| 201001            | 10 0-35                              | (voir aussi 'Personnaliser la profondeur/ordre 'Z' des galeries :', page 13). |                                                                                 |
| google font       | true                                 | true/false                                                                    | true = requêtes automatiques des polices de caractère Googles.                  |
| google_tont       | uue                                  |                                                                               | (voir aussi l'attribut de galerie 'titles_font'en page 27)                      |

#### <pspg\_settings attribut1="xx" attribut2="xx"... >

|                        |                  |                            | true = désactivation automatique de la vignette de la scène en cours de visite afin             |
|------------------------|------------------|----------------------------|-------------------------------------------------------------------------------------------------|
| disable_current_thumb  | true             | true/false                 | d'éviter de recharger la même scène (ce qui peut induire un blocage des galeries de             |
|                        |                  |                            | cette scène !)                                                                                  |
| thumb_name             | skin_thumb_      | N'importe quelle chaîne de | Nom des 'layer' définissant les vignettes dans votre interface.                                 |
|                        |                  | caracteres                 |                                                                                                 |
| sound interface        | true             | true/false                 | Définir sur 'false' pour désactiver la gestion du son par le plugin.                            |
| -                      |                  |                            | (voir aussi 'Comment ajouter une musique d'ambiance à une galerie :', page 15)                  |
| huttonscale offset     | 1                | 01-5                       | Facteur d'échelle pour modifier la taille des boutons de l'interface (cette taille ne           |
| buttonscale_onset      | -                | 0.1 5                      | peut pas être supérieure à la taille originale des fichiers .png).                              |
|                        |                  |                            | Lorsque <b>fn_zoom='true',</b> défini le ratio minimal d'affichage de l'image pour lequel la    |
|                        | 80               | 0 - 100                    | possibilité de zoom est désactivée (et l'icône zoom n'est pas affiché) :                        |
|                        |                  |                            | 0 = fonction de zoom toujours désactivée (presque identique à <i>fn_zoom='false'</i> )          |
| zoom_min               |                  |                            | 80 = si l'image est affichée à un ratio supérieur à 80% de sa taille originale, la              |
|                        |                  |                            | fonction de zoom est désactivée.                                                                |
|                        |                  |                            | 100 = fonction de zoom jamais désactivée.                                                       |
|                        |                  |                            | Taille relative des bordures dans la fenêtre de zoom. Définir à 0 pour ne pas les               |
| zoom horders size      | 5                | >0                         | afficher.                                                                                       |
| 20011_0014013_320      |                  | 20                         | (La couleur et l'opacité des bordures sont définies par les attributs 'bottom_title_bgcolor' et |
|                        |                  |                            | 'bottom_title_bgopacity')                                                                       |
| icontin                | true             | true/false                 | true = affiche le titre de la galerie lorsque la souris survole l'icône d'ouverture de la       |
| icontip                | titte            | ti dej false               | galerie.                                                                                        |
| thumbs scrollbuttons   | true             | true/falce                 | true = affiche les boutons pour faire défiler les vignettes du carrousel (dans la galerie       |
| thumbs_scronbuttons    | tiue             | titue/faise                | défilable).                                                                                     |
|                        | folce            | true /felse                | true = affiche un indicateur de défilement sous les vignettes du carrousel (dans la             |
| thumbs_scrollindicator | Taise true/false | galerie défilable).        |                                                                                                 |
|                        |                  |                            |                                                                                                 |

| default_settings_name | pspg_default | pspg_default / pspg_minimalist /<br>pspg_full /ou un autre ensemble<br>de paramètres par défaut | Défini l'ensemble de paramètres par défaut à utiliser parmi les ensembles définis<br>dans le fichier <i>default_settings.xml</i>                                                                                               |
|-----------------------|--------------|-------------------------------------------------------------------------------------------------|----------------------------------------------------------------------------------------------------|
| language              | vide         | Un code html de langue<br>(ex.: en, fr, it, de ,es)                                             | Si vide, le plugin utilise le langage du navigateur. Sinon, il est forcé à utiliser la langue spécifiée. Dans les deux cas, si la langue n'existe pas dans le fichier <i>languages.xml</i> , l'anglais est utilisé par défaut. |

## Attributs de Galerie

<gallery name="xx" attribut1="xx" attribut2="xx"... >

| Nom de l'attribut<br>(pour l'élément<br><gallery>)</gallery> | Valeur par<br>défaut        | Valeurs possibles ou gamme<br>possible (dans l'EDITEUR)              | Description                                                                                                    |
|--------------------------------------------------------------|-----------------------------|----------------------------------------------------------------------|----------------------------------------------------------------------------------------------------|
| name                                                         | Pas de valeur<br>par défaut | N'importe quelle chaîne de caractères**<br>commençant par une lettre | Attribut obligatoire. Nom de l'élément <gallery>.</gallery>                                                                                                    |
| open_button_type                                             | Pas de valeur<br>par défaut | layer / hotspot / spot / none                                        | Attribut obligatoire. Type du bouton utilisé pour ouvrir la galerie.<br>layer / hotspot = utilise un 'layer' / hotspot pour ouvrir la galerie.<br>spot = utilise un 'map spot' pour ouvrir la galerie (le calque 'layer' définissant la carte doit être<br>nommé ' <i>skin_map</i> ', ce qui est le nom par défaut dans le skin par défaut <i>vtourskin.xml</i> ).<br>Définir <i>display_preload="false"</i> (voir ci-dessous) si 'spot' est choisi.<br>none= ne pas utiliser de bouton (pour ouverture de la galerie via une action JS). |
| open_button_name                                             | Pas de valeur<br>par défaut | -                                                                    | Attribut obligatoire (sauf si open_button_type="none"). Nom du layer/hotspot/spot utilisé pour ouvrir la galerie.                                                                                                    |

|              |              |                            | Le plugin défini automatiquement les actions onclick et onhover au layer/hotspot/'map spot'       |
|--------------|--------------|----------------------------|---------------------------------------------------------------------------------------------------|
|              |              |                            | correspondant.                                                                                    |
|              |              |                            | Défini un sous-dossier situé dans le dossier défini par <i>pspg_settings. images_path</i> pour le |
| folder       | vide         | N'importe quel texte html  | chemin relatif des images (voir aussi 'Personnaliser le chemin/dossier contenant les images :' en |
|              |              |                            | page 13).                                                                                         |
|              |              |                            | Titre de la galerie qui est affiché en haut de la galerie grille (ou de la galerie défilable si   |
| title        | vide         | N'importe quel texte html  | gallery_mode="scroll"), et aussi affiché au survol par la souris du bouton d'ouverture de la      |
|              |              |                            | galerie.                                                                                          |
| info         | vide         | N'importe quel texte html  | Attribut de galerie pour afficher des informations complémentaires.                               |
|              | viae         | N importe quei texte ntmi  | Une icône 'info' apparait en haut à gauche lorsque cet attribut existe.                           |
|              |              | N'importe quelle chaîne de | Nom du fichier audio pour la musique d'ambiance                                                   |
| music_file   | vide         | caractères finissant par   | (voir ausci (Commont aiguter une musique d'ambience à une galerie i' page 15)                     |
|              |              | .mp3/.mp4/.ogg/.wav        | (voir aussi Comment ajouter une musique à ambiance à une galerie : page 15)                       |
| music icon   | true         | true/false                 | false = n'affiche pas l'icône 'haut-parleur' (en haut à gauche).                                  |
| music_icon   |              |                            | (voir aussi 'Comment ajouter une musique d'ambiance à une galerie :' page 15)                     |
| music_title  | vide         | N'importe quel texte html  | Titre de la musique d'ambiance.                                                                   |
| music_artist | vide         | N'importe quel texte html  | Auteur de la musique d'ambiance.                                                                  |
|              |              | white/white_shadow/        |                                                                                                   |
|              |              | white_glow/black/          |                                                                                                   |
| style_color  | white_shadow | black_shadow/black_glow/   | Défini la couleur et le style des boutons de l'interface.                                         |
|              |              | gray /gray _shadow /       |                                                                                                   |
|              |              | gray_glow                  |                                                                                                   |
| keep         | false        | true/false                 | true = garde l'élément < gallery> lors d'un changement de pano/scène.                             |

|                |          |                            | false = ne garde pas l'élément <gallery> lors d'un changement de pano/scène.</gallery>                                                                           |
|----------------|----------|----------------------------|----------------------------------------------------------------------------------------------------|
|                |          |                            | (voir aussi 'Afficher une galerie identique dans plusieurs panoramas :', page 19)                                                                                |
|                |          |                            | all = active le pré-chargement <i>complet</i> des vignettes pour la <i>galerie grille.</i>                                                                       |
|                |          |                            | true = active le pré-chargement <i>partiel</i> des vignettes pour la galerie grille.                                                                             |
| preload_images | true     | all/true/false             | false = désactive le pré-chargement des vignettes pour la galerie grille.                                                                                        |
|                |          |                            | (Attribut ignoré si gallery_mode="scroll" et preload_images_scroll="true").<br>(voir aussi 'Personnaliser le chargement/pré-chargement des images :' en page 14) |
|                |          |                            | true = Affiche un message de pré-chargement et les indicateurs rotatifs de chargement.                                                                           |
| display_loader | false    | true/false/never           | false = Affiche seulement un seul indicateur rotatif de chargement.                                                                                              |
|                |          |                            | never = rien n'est affiché durant le chargement des images.                                                                                                    |
|                |          |                            | true = afin d'accélérer le chargement des images, désactive la vérification d'existence des 'plus                                                                |
| skipfilecheck  | true     | true/false                 | petites images' (_s.ext, _m.ext et _ms.ext) avant de les télécharger.                                                                                            |
|                |          |                            | A définir sur 'false' si vous n'utilisez pas d'images réduites _s.ext, _m.ext et _ms.ext.                                                                        |
|                |          |                            | complete = active toutes les fonctionnalités du plugin.                                                                                                    |
|                |          |                            | grid = active/affiche seulement la galerie grille (pour présenter des images seulement en petit format).                                                         |
|                |          |                            | scroll = active/affiche seulement la galerie défilable (ce qui peut être plus pertinent pour la                                                                  |
| gallery_mode   | complete | complete/grid/scroll/video | présentation de seulement quelques images, lesquelles ne nécessitent pas forcement une                                                                           |
|                |          |                            | présentation en grille). Dans ce cas, le processus de pré-chargement charge directement les                                                                      |
|                |          |                            | images 'normales' (.ext ou _m.ext).                                                                                                    |
|                |          |                            | video = mode video (voir 'Utiliser le plugin comme lecteur d'une unique vidéo' page 17).                                                                         |
| blur_value     | 1.5      | 0-6*                       | 'Niveau de flou' utilisé par le script <i>pp_blur.js</i> qui floute le panorama en arrière-plan de la                                                            |
| -              |          |                            | galerie. Définir la valeur à 0 pour ne pas utiliser ce script.                                                                                                   |
| button_opacity | 1        | 0.1 - 1                    | Opacité des boutons de l'interface (fermer, boutons de défilement, diaporama, plein écran).                                                                      |

| titles_font        | Arbutus Slab,<br>serif  | N'importe quelle police de<br>caractères compatible html<br>[Voir<br><u>https://fonts.google.com/</u><br>pour l'utilisation des polices<br>Google] | <ul> <li>Police de caractères utilisée pour afficher les titres et le numéro des images.</li> <li>Liste de quelques polices de caractères Google proposées dans l'EDITEUR: <ul> <li>4 polices Serif : BioRhyme; Gentium Basic; Arbutus Slab; Suez One.</li> <li>4 polices Sans Serif : Raleway; Nunito; Montserrat Alternates; Seymour One.</li> <li>4 polices Display : Almendra Display; Oregano; Skranji; Corben.</li> <li>4 polices Handwriting : Caveat; Dancing Script; Merienda; Berkshire Swash.</li> <li>4 polices Monospace : Source Code Pro; Nova Mono; Ubuntu Mono; Cousine.</li> </ul> </li> </ul> |
|--------------------|-------------------------|----------------------------------------------------------------------------------------------------|----------------------------------------------------------------------------------------------------|
|                    |                         |                                                                                                    | (voir aussi le paramètre global 'pspg_settings.google_font' en page 22).                                                                                                    |
| title_scale        | 1                       | 0.33 – 3*                                                                                                    | Facteur d'échelle pour ajuster la taille relative du titre de la galerie.                                                                                                    |
| Gtitle_pos         | center                  | left/ halfleft/ center/<br>halfright/ right                                                                                                    | Position du titre de la galerie en haut de la <i>galerie grille</i> .<br>Remarque : le titre de la galerie est affiché en haut de la <i>galerie défilable</i> uniquement lorsque<br>gallery_mode="scroll".                                                                                                    |
| Gtitle_style       | normal                  | normal/italic/bold/italic-bold                                                                                                    | Style du titre de la galerie.                                                                                                    |
| title_color        | 0xFFFFFF ou<br>0x000000 | N'importe quelle couleur au format html hexadécimal.                                                                                               | Couleur du texte pour le titre de la galerie.<br>La couleur par défaut (blanc ou noir) dépend de la valeur de l'attribut 'style_color'.                                                                                                    |
| title_opacity      | 1                       | 0-1                                                                                                    | Opacité du texte pour le titre de la galerie. <i>Définir la valeur à 0 pour masquer le titre de la galerie.</i>                                                                                                    |
| fn_slideshow       | true                    | true/false                                                                                                    | true = active la fonctionnalité de diaporama et affiche le bouton 'play' (en bas à droite de<br>l'écran).                                                                                                    |
| slideshow_time     | 3                       | 1 – 10* (sec.)                                                                                                    | Minuterie (en seconde) pour le diaporama.<br>Remarque : n'importe quelle action/interaction exécutée après un cycle de minuterie stoppe<br>automatiquement le diaporama.                                                                                                    |
| slideshow_autoplay | false                   | true/false                                                                                                    | true = le diaporama démarre automatiquement à l'ouverture de la galerie défilable.                                                                                                    |

|                  |             |                             | true = le bouton 'lecture' est converti en un bouton animé lorsque le diaporama est en cours de |
|------------------|-------------|-----------------------------|-------------------------------------------------------------------------------------------------|
| slideshow_anim   | true        | true/false                  | lecture.                                                                                        |
|                  |             |                             | false = le bouton 'lecture' est seulement converti en un bouton 'pause'.                        |
|                  |             | N'importo quello coulour au | Couleur de l'arrière-plan de la galerie.                                                        |
| g_bgcolor        | 0x404040    | format html hexadécimal.    | La couleur par défaut (gris foncé ou gris encore plus foncé) dépend de la valeur de l'attribut  |
|                  |             |                             | 'style_color'.                                                                                  |
| hannaity         | 0.7 ou 0.85 | 0 1                         | Opacité de l'arrière-plan de la galerie. Définir la valeur à 0 pour masquer l'arrière-plan.     |
| одорасну         | 0.7 00 0.85 | 0-1                         | La couleur par défaut dépend de la valeur de l'attribut 'style_color'.                          |
| display_FSbutton | false       | true/false                  | true = affiche l'icône 'passage en mode plein écran' en bas à droite.                           |
|                  |             |                             | false = ne pas afficher l'icône 'passage en mode plein écran' en bas à droite.                  |

\* il est possible si nécessaire de définir manuellement des valeurs en dehors de la gamme proposée par l'EDITEUR. \*\* mais ne doit pas contenir de crochet [ ou ].

| Nom de l'attribut<br>(pour l'élément<br><gallery>)</gallery> | Valeur par<br>défaut | Valeurs possibles ou gamme<br>possible (dans l'EDITEUR) | Description                                                                                                    |
|--------------------------------------------------------------|----------------------|---------------------------------------------------------|----------------------------------------------------------------------------------------------------|
|                                                              |                      | Attribu                                                 | uts pour la 'galerie grille'                                                                                                    |
| showtext                                                     | vide                 | N'importe quel texte html                               | Utilise le <u>plugin showtext</u> pour afficher un court texte lors du survol des vignettes par la souris.                                                                                                    |
| fixed_length                                                 | true                 | true/false                                              | true = la largeur des vignettes de la <i>galerie grille</i> est déterminée par la valeur de l'attribut<br>" <b>maxlenght</b> ". L'affichage adaptatif modifie alors le nombre de colonnes affichées en fonction de<br>la largeur de l'écran. |

|                 |             |                           | false = le nombre de colonnes affichées dans la <i>galerie grille</i> est déterminée par la valeur de<br>l'attribut " <b>column_nbr</b> ". L'affichage adaptatif calcule alors la largeur appropriée des vignettes<br>en fonction de la largeur de l'écran.                                                                                                    |
|-----------------|-------------|---------------------------|----------------------------------------------------------------------------------------------------|
| maxlength       | 300         | 75 – 600* (pixels)        | Largeur des vignettes en pixels dans la <i>galerie grille</i> lorsque <b>fixed_length="true".</b>                                                                                                    |
| column_nbr      | 6           | 2 – 20*                   | Nombre de colonnes affichées dans la galerie grille lorsque fixed_length="false".                                                                                                    |
| row_min         | 3           | 2 – 6*                    | Lorsque <b>fixed_length="true"</b> , nombre minimal de colonne à afficher dans la <i>galerie grille</i> : si la largeur de l'écran est trop petite pour afficher ce nombre minimal de colonnes tout en respectant la largeur des vignettes déterminée par l'attribut " <b>maxlenght</b> ", alors ce dernier paramètre est ignoré et les vignettes sont par conséquent réduites.<br>(attribut ignoré lorsque fixed_length="false"). |
| row_max         | 6           | 3 - 16*                   | Lorsque <b>fixed_length="true"</b> , défini le nombre maximal de colonnes affichées dans la galerie<br>grille.                                                                                                    |
| ratio           | 1           | 0.25 – 4*                 | Ratio largeur/hauteur des cellules de la grille.<br>Liste des ratios proposés dans l'EDITEUR :<br>4.0, 3.0, 2.5, 2.0 (Panoramique), 1.5 (Paysage), 1.0 (Carré), 0.75 (Portrait), 0.5 (Pano vertical),<br>0.4, 0.33, 0.25.                                                                                                    |
| croptofit       | false       | true/false                | true = recadrage automatique des images source pour correspondre au ratio des cellules de la grille (cela permet d'uniformiser facilement l'orientation/ratio de toutes les images).                                                                                                    |
| upscale_enabled | true        | true/false                | true = permet d'afficher les vignettes au-delà de leur résolution d'origine (Attention : risque<br>d'impression de flou si l'agrandissement est trop fort !)                                                                                                    |
| shape           | rectangular | rectangular/square/circle | Forme d'affichage des images (rectangulaire / carré / circulaire).<br>Dans l'EDITEUR, la sélection de 'square' défini automatiquement ratio="1", croptofit="true" et<br>verrouille rounded="0"; la sélection de 'circle' défini automatiquement ratio="1",                                                                                                    |

|          |                          | croptofit="true" et verrouille rounded="100"; la sélection de 'rectangular' déverrouille l'attribut    |
|----------|--------------------------|----------------------------------------------------------------------------------------------------|
|          |                          | "rounded" mais un changement manuel de l'attribut "shape" ne changera rien.                            |
|          |                          | Degré relatif (par rapport à la dimension minimale de la vignette) de l'arrondissement des coins       |
| 4        | 0-100                    | des vignettes.                                                                                         |
|          |                          | 0 = coins carré (pas d'arrondissement) ; 100 = demi-cercle (arrondissement max.)                       |
|          |                          | Défini l'espacement relatif entre les vignettes (par rapport à la largeur des cellules de la grille).  |
|          |                          | Affecte à la fois et de la même manière l'espacement horizontal et vertical.                           |
| 15       | -35 – 80                 | Valeurs négatives = permet une superposition partielle des vignettes entre-elles.                      |
|          |                          | 0 = pas d'espacement entre les vignettes.                                                              |
|          |                          | 50 = la largeur de la vignette est la moitié de celle de la cellule la contenant.                      |
| 0        | -80 – 80                 | Affine uniquement l'espacement vertical entre les vignettes (en définissant un espacement              |
|          |                          | vertical entre les cellules).                                                                          |
|          |                          | Valeurs négatives = permet une superposition verticale partielle des cellules entre-elles.             |
|          |                          | 0 = pas d'espacement entre les cellules.                                                               |
|          |                          | Valeurs positives = défini un espacement vertical entre les cellules.                                  |
|          |                          | absolute = la taille des cadres des vignettes est un nombre fixe de pixels (déterminé par              |
|          |                          | l'attribut "border_size"). Configuration la plus adaptée pour des cadres fins de quelques pixels.      |
| absolute | absolute/relative        | relative = la taille des cadres des vignettes s'adapte à la taille des cellules. Configuration la plus |
|          |                          | adaptée pour de larges cadres, dans lesquels le titre des vignette peut éventuellement être            |
|          |                          | affiché).                                                                                              |
| 1 ⊑      | 0 – 16*py OP 0 25*9/     | Taille du cadre des vignettes. (en pixels ou % selon la valeur de "border_type").                      |
| 1.5      | u — то °рх ОК 0 — 25*%   | Définir la valeur à 0 pour ne pas afficher de cadres.                                                  |
|          | 4<br>15<br>0<br>absolute | 4 $0-100$ 15 $-35-80$ 0 $-80-80$ absolute       absolute/relative         1.5 $0-16*px OR 0-25*\%$     |

| border_color        | 0xFFFFFF ou | N'importe quelle couleur au    | Couleur du cadre des vignettes.                                                                                                    |
|---------------------|-------------|--------------------------------|----------------------------------------------------------------------------------------------------|
| _                   | 0x000000    | format html hexadécimal.       | La couleur par défaut (blanc ou noir) dépend de la valeur de l'attribut 'style_color'.                                                 |
| border_opacity      | 1           | 0.1 – 1                        | Opacité du cadre des vignettes.                                                                                                    |
| shadow_blur         | 5           | 0 – 20*                        | Taille/Rayon de flou de l'effet d'ombre (en pixels). <i>Définir la valeur à 0 pour ne pas afficher</i><br>d'ombres sous les vignettes. |
| shadow_opacity      | 0.5         | 0-1                            | Opacité de l'effet d'ombre.                                                                                                    |
|                     |             |                                | always = affiche de manière permanente un titre court sur les vignettes.                                                               |
| display_image_title | always      | never/ oninteraction/ always   | oninteraction = affiche un titre court sur les vignettes uniquement sur du survol par la souris.                                       |
|                     |             |                                | never = n'affiche jamais de titre court.                                                                                               |
|                     |             |                                | Position du titre court sur les vignettes.                                                                                             |
|                     |             | top-out/top/                   | top/ halftop/center/halfbottom/ bottom = en haut/ à moitié en haut/ centré/ à moitié en bas/                                           |
| image_title_pos     | bottom      | halftop/center/halfbottom/     | en bas, à l'intérieur de la vignette.                                                                                                  |
|                     |             | bottom/bottom-out              | top-out, bottom-out = au-dessus/ en-dessous de la vignette à l'intérieur d'un large cadre                                              |
|                     |             |                                | (nécessite border_type="relative" et border_size>4%).                                                                                  |
| image_title_style   | normal      | normal/italic/bold/italic-bold | Style du titre court sur les vignettes.                                                                                                |
| image_title_scale   | 1           | 0.33 – 3*                      | Facteur d'échelle pour ajuster la taille relative des titres des vignettes.                                                            |
|                     |             |                                | Hauteur relative de l'arrière-plan du titre des vignettes (par rapport à la hauteur des vignettes)                                     |
|                     |             |                                | 50 = l'arrière-plan couvre ~50% des vignettes                                                                                          |
| image_title_bgscale | 8           | 5 – 150                        | 100 = l'arrière-plan couvre la totalité des vignettes                                                                                  |
|                     |             |                                | 150 = permet d'afficher l'arrière-plan sur la totalité des vignettes tout en masquant le titre                                         |
|                     |             |                                | (avec image_title_pos="top" ou "bottom")                                                                                               |

| image_title_color      | 0xFFFFFF ou<br>0x000000 | N'importe quelle couleur au format html hexadécimal. | Couleur du texte pour le titre des vignettes.<br>La couleur par défaut (blanc ou noir) dépend de la valeur de l'attribut 'style_color'. |
|------------------------|-------------------------|------------------------------------------------------|----------------------------------------------------------------------------------------------------|
| image_title_opacity    | 1                       | 0.1 - 1                                              | Opacité du texte pour le titre des vignettes (affecte aussi l'opacité de l'arrière-plan).                                               |
| title_bgcolor          | 0xFFFFFF<br>(blanc)     | N'importe quelle couleur au format html hexadécimal. | Couleur de l'arrière-plan pour le titre des vignettes.                                                                                  |
| title_bgopacity        | 0.35 ou 0.2             | 0-1                                                  | Opacité de l'arrière-plan pour le titre des vignettes.<br>La valeur par défaut dépend de la valeur de l'attribut 'style_color'.         |
| title_interact_opacity | 0.75                    | 0-1                                                  | Opacité de l'arrière-plan pour le titre des vignettes lors du survol de la souris.                                                      |

| Nom de l'attribut<br>(pour l'élément<br><gallery>)</gallery> | Valeur par<br>défaut | Valeurs possibles ou gamme<br>possible (dans l'EDITEUR) | Description                                                                          |
|--------------------------------------------------------------|----------------------|---------------------------------------------------------|--------------------------------------------------------------------------------------|
|                                                              |                      | Attributs po                                            | our la 'galerie défilable'                                                           |
|                                                              | gradual              |                                                         | true = active le pré-chargement des images pour galerie défilable.                   |
| proload images scroll                                        |                      | true/ gradual/false                                     | gradual = pré-chargement des images progressifs.                                     |
| preioau_images_scion                                         |                      |                                                         | false = désactive le pré-chargement des images pour galerie défilable.               |
|                                                              |                      |                                                         | (voir aussi 'Personnaliser le chargement/pré-chargement des images :' page 14)       |
| direction                                                    | horizontal           | horizontal/vertical                                     | Direction de défilement des images.                                                  |
|                                                              | 100                  |                                                         | Facteur d'échelle pour ajuster la taille relative de la zone d'affichage des images. |
| image_scale                                                  |                      | 20 - 100                                                | 100 = utilise l'espace maximum disponible à l'écran pour afficher l'image.           |
|                                                              |                      |                                                         | < 100 = utilise moins d'espace.                                                      |

| fn_zoom                | false                                           | true/false | true = active la fonction de zoom.                                                                                                    |
|------------------------|-------------------------------------------------|------------|----------------------------------------------------------------------------------------------------|
| fn_thumbs              | false<br>(true si<br>gallery_mod<br>e="scroll") | true/false | true = affiche un carrousel de vignettes carrées en haut de la galerie défilable.                                                                                                    |
| thumbs_scale           | 1                                               | 0.5 – 1.5  | Change la taille des vignettes du carrousel.                                                                                                    |
| thumbs_autohide        | true                                            | true/false | true = réduit automatiquement l'opacité du carrousel (seulement sur ordinateur avec souris)                                                                                                    |
| no_overlay             | true                                            | true/false | true = réduit si nécessaire les images pour éviter une superposition avec les boutons de<br>l'interface (et avec le titre de la galerie <i>lorsque gallery_mode="scroll"</i> ).<br>false = les boutons de l'interface peuvent parfois être affichés par-dessus les images<br>(notamment assez fréquemment sur les dispositifs mobiles).                                              |
| display_closebutton    | false                                           | true/false | true = le bouton fermer de la <i>galerie grille</i> est conservé. Un nouveau bouton retour apparait<br>dessous de celui-ci.<br>false = le bouton fermer de la <i>galerie grille</i> est remplacé par un bouton retour dans la <i>galerie</i><br><i>défilable</i> .<br><b>Remarque : Le bouton fermer est toujours affiché lorsque <i>gallery_mode="scroll"</i> (attribut ignoré)</b> |
| upscale_enabled_scroll | false                                           | true/false | true = permet d'afficher les images au-delà de leur résolution d'origine (Attention : risque<br>d'impression de flou si l'agrandissement est trop fort !)<br>false = les images sont affichée à leur résolution d'origine même si l'espace d'affichage est plus<br>grand.                                                                                                    |

| spacing_scroll 1.25   | 1.25        | 1-3                                        | Règle l'écartement des images de la galerie défilable.                                              |
|-----------------------|-------------|--------------------------------------------|----------------------------------------------------------------------------------------------------|
|                       |             | 1 = écart minimal ; >1 = écart plus grand. |                                                                                                    |
| rounded_scroll        | 2           | 0 - 100                                    | Degré relatif (par rapport à la dimension minimale de l'image) de l'arrondissement des coins        |
|                       |             |                                            | des images.                                                                                         |
|                       |             |                                            | 0 = coins carré (pas d'arrondissement) ; 100 = demi-cercle (arrondissement max.)                    |
|                       | absolute    | absolute/relative                          | absolute = la taille des cadres des images est un nombre fixe de pixels (déterminé par l'attribut   |
| border type scroll    |             |                                            | "border_size_scroll "). Configuration la plus adaptée pour des cadres fins de quelques pixels.      |
| border_type_scron     |             |                                            | relative = la taille des cadres des images s'adapte à la taille des cellules. Configuration la plus |
|                       |             |                                            | adaptée pour de larges cadres).                                                                     |
| border_size_scroll    | 2           | 0 – 16* px OU 0 – 25*%                     | Taille du cadre des images. (en pixels ou % selon la valeur de "border_type_scroll ").              |
|                       |             |                                            | Définir la valeur à 0 pour ne pas afficher de cadres.                                               |
| border_color_scroll   | 0xFFFFFF ou | N'importe quelle couleur au                | Couleur du cadre des images.                                                                        |
|                       | 0x000000    | format html hexadécimal.                   | La couleur par défaut (blanc ou noir) dépend de la valeur de l'attribut 'style_color'.              |
| border_opacity_scroll | 1           | 0.1 - 1                                    | Opacité du cadre des images.                                                                        |
| shadow_blur_scroll    | 8           | 0 – 20*                                    | Taille/Rayon de flou de l'effet d'ombre/de lueur (en pixels).                                       |
|                       |             |                                            | Définir la valeur à 0 pour ne pas afficher d'ombres sous les images.                                |
| shadow_opacity_scroll | 0.5         | 0-1                                        | Opacité de l'effet d'ombre/de lueur.                                                                |
| display_short_title   | true        | true/false                                 | true = utilise le titre court dans le titre d'image.                                                |
|                       |             |                                            | false = n'utilise pas le titre court dans le titre d'image (seulement titre secondaire).            |
| bottom_title_symbol   | -           | none [br]   ;                              | Défini le caractère séparant le titre court et le titre secondaire (seulement si                    |
|                       |             |                                            | display_short_title='true')                                                                         |

| bottom_title_scale     | 1                       | 0.33 – 3*                                            | Facteur d'échelle pour ajuster la taille relative du titre des images affiché en-dessous des<br>images, et la taille relative du numéro d'image.<br>Le titre par défaut est: <i>titre court - titre secondaire</i> (voir les attributs des éléments <img/> ci-<br>dessous) |
|------------------------|-------------------------|------------------------------------------------------|----------------------------------------------------------------------------------------------------|
| bottom_title_style     | bold                    | normal/italic/bold/italic-bold                       | Style pour le titre des images affiché en-dessous des images.                                                                                                    |
| bottom_title_color     | 0xFFFFFF ou<br>0x000000 | N'importe quelle couleur au format html hexadécimal. | Couleur du texte pour le titre et la numérotation des images.<br>La couleur par défaut (blanc ou noir) dépend de la valeur de l'attribut 'style_color'.                                                                                                    |
| bottom_title_opacity   | 1                       | 0-1                                                  | Opacité du texte pour le titre d'image. Définir la valeur à 0 pour ne pas afficher de titre d'image.                                                                                                    |
| bottom_title_bgcolor   | 0xc6c6c6 ou<br>0x808080 | N'importe quelle couleur au format html hexadécimal. | Couleur de l'arrière-plan pour le titre d'image.<br>La couleur par défaut dépend de la valeur de l'attribut 'style_color'.                                                                                                    |
| bottom_title_bgopacity | 0.5 ou 0.25             | 0 – 1                                                | Opacité de l'arrière-plan pour le titre d'image.<br>La valeur par défaut dépend de la valeur de l'attribut 'style_color'.                                                                                                    |
| numbers_opacity        | 1                       | 0 - 1                                                | Opacité de la numérotation des images. Définir à 0 pour ne pas afficher la numérotation.                                                                                                    |
| numbers_style          | bold                    | normal/italic/bold/italic-bold                       | Style pour la numérotation.                                                                                                    |

## Attributs des Images

```
<img name="xx" url="xx" attribute1="xx" attribute2="xx"... / >
```

| Nom de l'attribut  |                   |                   |             |
|--------------------|-------------------|-------------------|-------------|
| (pour les éléments | Valeur par défaut | Valeurs possibles | Description |
| <img/> )           |                   |                   |             |

| name            | Pas de valeur par<br>défaut | N'importe quelle chaîne de<br>caractères** commençant<br>par une lettre                 | Attribut obligatoire. Nom de l'élément <img/> .                                           |  |
|-----------------|-----------------------------|-----------------------------------------------------------------------------------------|-------------------------------------------------------------------------------------------|--|
|                 |                             |                                                                                         | Attribut obligatoire. Nom de fichier des images sources.                                  |  |
|                 | Pas de valeur par<br>défaut | N'importe quelle chaîne de                                                              | Remarque: le chemin du dossier contenant ces images a précédent été défini par le         |  |
| url             |                             | caractères** finissant nar                                                              | paramètre nsng settings images noth et l'attribut 'folder' mais on peut écrire ici le     |  |
|                 |                             | ing/IDC/png/DNC/gif/CIE                                                                 | chemin complet des images en cas d'utilisation de dossiers multiples (et dans ce cas      |  |
|                 |                             | .jpg/.jPd/.png/.PNd/.gn/.dif                                                            | chemin complet des images en cas d'utilisation de dossiers multiples (et dans ce cas      |  |
|                 |                             |                                                                                         | pspg_settings. images_path= ).                                                            |  |
|                 | chaîne de                   |                                                                                         |                                                                                           |  |
| short_title     | caractères de l'url         | N'importe quel texte html                                                               | Définir un titre court personnalisé pour remplacer la valeur par défaut.                  |  |
|                 | sans l'extension            |                                                                                         |                                                                                           |  |
| second_title    | vide                        | N'importe quel texte html                                                               | Définir un titre secondaire si nécessaire (affiché uniquement dans la galerie défilable). |  |
|                 |                             |                                                                                         | Décalage horizontal/vertical de la zone de recadrage de l'image                           |  |
|                 | vide                        | -10 - 10                                                                                | Valeur négative = décalage vers la gauche/le haut                                         |  |
| crop_x / crop_y |                             |                                                                                         | Valeur nulle/vide = pas de décalage (zone de recadrage centrée)                           |  |
|                 |                             |                                                                                         | Valeur positive = décalage vers la droite/le bas                                          |  |
|                 |                             |                                                                                         | (attribut ignoré si <i>croptofit="false"</i> ).                                           |  |
| action          | vide                        | N'importe quelle action                                                                 | Action qui s'exécute lorsque l'on clique sur les images uniquement lorsque                |  |
|                 |                             | codée en langage xml- krpano                                                            | gallery_mode="grid".                                                                      |  |
| showtext        |                             | Pour la galerie grille seulement, utilise le plugin showtext pour afficher un court tex |                                                                                           |  |
|                 | vide                        | N'importe quel texte html                                                               | lors du survol de l'image par la souris. Remplace le texte défini dans l'attribut         |  |
|                 |                             |                                                                                         | "showtext" de l'élément <gallery>.</gallery>                                              |  |
|                 |                             | Attributs pour la p                                                                     | rise en charge des vidéos                                                                 |  |
| video_url       | vide                        | url 'locale' ou code video                                                              | Voir 'Comment insérer une vidéo dans une galerie :'en page 16.                            |  |
| video_Hmax      | vide                        | N'importe quelle valeur                                                                 | Résolution verticale max. de la vidéo.                                                    |  |

|             |                  |                                                                                             | Si non défini, la fenêtre de la vidéo ne sera pas limitée en taille.                   |
|-------------|------------------|---------------------------------------------------------------------------------------------|----------------------------------------------------------------------------------------|
| video_ratio | 16/9             | N'importe quelle autre valeur                                                               | Ratio largeur/hauteur de la vidéo si différent de 16/9.                                |
|             |                  |                                                                                             | (attribut ignore pour video Vimeo, Youtube,)                                           |
|             |                  |                                                                                             | true = le lecteur vidéo est chargé automatiquement, et la lecture de la vidéo commence |
| autoplay    | false true/false | (si possible ; limitation existante sur la lecture automatique de vidéo sur les dispositifs |                                                                                        |
|             |                  |                                                                                             | mobiles et/ou avec certains navigateurs).                                              |
|             |                  |                                                                                             |                                                                                        |

\*\* mais ne doit pas contenir de crochet [ ou ].

</gallery>

Maël Bathfield ; <u>contact@maelbathfield.net ;</u> Juin 2018 Mise à jour: Août 2020